## Přihlášený uživatel – osobní soubory

## Zadání:

V elearningovm prostředí využijte možnosti správy osobních souborů: uploadujte libovolný pdf soubor (tento při nahrávání na server přejmenujte na "pdf\_soubor.pdf"), vytvořte novou složku "obrazky" v osobních souborech do ní nahrajte alespoň 2 libovolné obrázky. Složku "obrazky" následně zarchivujte metodou ZIP, archiv přejmenujte "obrazky\_z\_moodle.zip".

Projekt OP VK č. CZ.1.07/2.2.00/29.0005

"Zkvalitnění výuky a poskytovaných služeb Podporující rovný přístup ke vzdělávání na SU v Opavě"

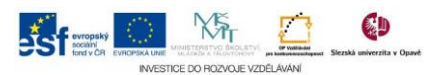

## Algoritmus řešení:

- 1. Otevřete v internetovém prohlížeči jednu z instancí univerzitního elearningového systému a přihlaste se
- Rozbalte položku "Můj profil" v bloku "Navigace" a klikněte na odkaz "Osobní soubory"
- 3. Kliknutím na odkaz "Přidat …" otevřete okno pro nahrávání souboru
- 4. Klikněte na tlačítko "Procházet…" a na lokálním disku nalezněte a vyberte libovolný soubor pro upload
- 5. V poli "Uložit jako" soubor přejmenujte, dle zadání, vyhýbejte se nestandardním znakům a diakritice
- Kliknutím na tlačítko "Nahrát" tento soubor spusťte upload rychlost uploadu zavisí na velikosti souboru, rychlosti připojení a aktuálním vytížení serveru
- Kliknutím na odkaz "Vytvořit složku" založte novu složku, jméno zachovejte dle zadání v položce "Jméno nové složky" a následně potvrďte tlačítkem "Vytvořit složku"
- 8. Kliknutím myší na ikonu složky se do ní přesuňte
- Pomocí klávesové zkratky Win + e otevřete systémové okno "Počítač" (okno průzkumníku)
- 10. Označte alespoň dva soubory pro upload, tyto metodou drag & drop (chytni a upusť) přesuňte na stránku elearningu do pole pro upload souborů
- 11. Ve struktuře osobních souborů se přesuňte do výchozí složky
- 12. Klikněte na ikonu vedle složky "obrazky" a tlačítkem ZIP složku zarchivujte
- 13. Klikněte na ikonu vytvořeného zip archivu a v následujícím okně v položce "Název:" archiv přejmenujte dle zadání, potvrďte tlačítkem "Aktualizovat"
- 14. Doposud prováděné změny v osobních souborech je potřeba potvrdit tlačítkem "Uložit změny", jinak by prostor osobních soborů zůstal v původním stavu čili v našem případě prázdný
- 15. Klikněte na odkaz "Moje stránka" v bloku "Navigace", v pravém sloupci bloků se nachází blok Moje osobní soubory, zkontrolujte výsledek dříve prováděných změn
- 16. Nezapomeňte se odhlásit odkaz "Odhlásit se" umístěný v pravém horním rohu stránky

Projekt OP VK č. CZ.1.07/2.2.00/29.0005

"Zkvalitnění výuky a poskytovaných služeb Podporující rovný přístup ke vzdělávání na SU v Opavě"

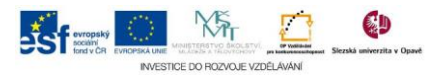